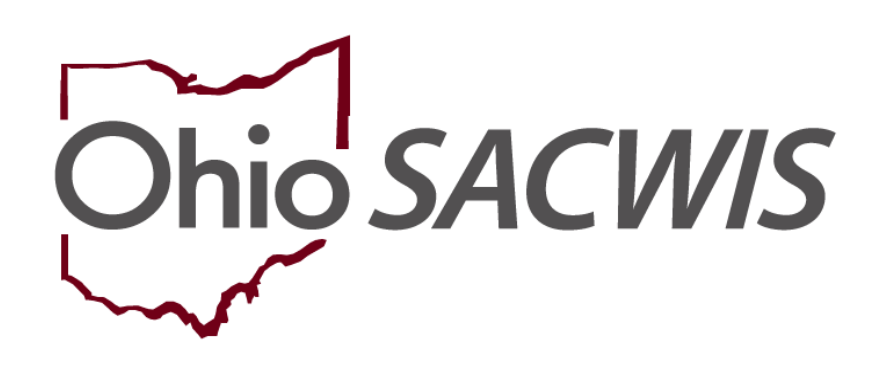

**Knowledge Base Article** 

## **Table of Contents**

| Overview                                       | . 3 |
|------------------------------------------------|-----|
| Navigating to the Home Study Screen            | .3  |
| Verifying the Verification Information         | .5  |
| Entering Recommendation Information            | .7  |
| Routing the Home Study for Approval            | .8  |
| Deactivating a Service and/or an Other Service | 10  |
| Adding Status Information                      | 13  |

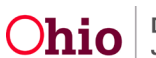

## **Overview**

This Knowledge Base Article describes the steps to take if a **Provider** closes before their **Initial Home Study** has been completed. The **Closed** home study must be documented in Ohio SACWIS so that a "**Close**" **Recommendation** can be added and then approved by the State for foster care or by the Agency for adoption.

If a Closed home study is not final approved, the **Applicant Date Received will NOT populate** on the "Close" recommendation. To Close a Provider without completing the home study, complete the following steps.

## Navigating to the Home Study Screen

- 1. From the Ohio SACWIS Home screen, click the Provider tab.
- 2. Click the **Workload** tab.

|        | Home                |                  | Intake          | Case               |             |         | Provider               | Fi        | nancial                      | Administration  |
|--------|---------------------|------------------|-----------------|--------------------|-------------|---------|------------------------|-----------|------------------------------|-----------------|
| w      | CCP Pre-Scr         | Provider Search  | Provider Ma     | itch Recrui        | itment      | Inquiry | Training               | Contracts | Agency Certif                | fications       |
| Workle | oad                 |                  |                 |                    |             |         |                        |           |                              | -               |
| Provid | ler Worker:         | All Pro          | vider Workers 🖌 |                    | Sort B      | y: (    | Provider Name (Ascendi | ng) 🗸     | Filter                       | 1               |
|        | <u>Test, Worker</u> |                  |                 |                    |             |         |                        |           |                              |                 |
|        | Prov<br><u>I</u> E  | der Provi        | der Name        | Provider<br>Status | Provid      | er Type | Type Status            | Appro     | oval/Certification<br>Period | Primary Address |
|        | select 1234         | 6 Test, Provider |                 | Active             | Foster Care |         | Certified              | 11/22/202 | 2 - 11/21/2024               |                 |

3. Under your name link, click the appropriate **Select** link.

The **Provider Overview** screen for the selected provider appears.

| Provider Overview           |                                                  |                               |                  |                   |
|-----------------------------|--------------------------------------------------|-------------------------------|------------------|-------------------|
| Activity Log                | PROVIDER NAME / ID:                              | CA                            | TEGORY / STATUS: |                   |
| Inquiries                   | Test, Provider / 123456                          | Ho                            | ome / Active     |                   |
| KPIP History                | PRIMARY ADDRESS:                                 | PR                            | IMARY CONTACT:   |                   |
| KCCP Pre-Screening Tool     | 123 Test Rd 🔷                                    | Ho                            | ome:             |                   |
| Forms/Notices               | Test, Oh 12345                                   |                               |                  |                   |
| <u>Skills</u>               |                                                  |                               |                  |                   |
| Training                    | Provider Actions                                 |                               |                  |                   |
| Acceptance Criteria         | Provider Information   Linked 1692 Providers   / | Associated Providers          |                  |                   |
| Description of Home         |                                                  |                               |                  |                   |
| Description of Family       |                                                  |                               |                  |                   |
| Foster to Adopt (1692) Home | Approval/Certification Spans                     |                               |                  |                   |
| Study                       |                                                  |                               |                  |                   |
| Home.Study                  | Provider Type Level of Care                      | Approval/Certification Period | Agency           | Certifying Entity |

4. Click the Home Study link in the Navigation menu.

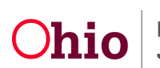

The Maintain Home Study History screen appears.

| tudy Filter Criteria |                                                                                                    |                                                                                                    |                                                            |                                                                                                    |                                                                                                    | 5                                                                    |
|----------------------|----------------------------------------------------------------------------------------------------|----------------------------------------------------------------------------------------------------|------------------------------------------------------------|----------------------------------------------------------------------------------------------------|----------------------------------------------------------------------------------------------------|----------------------------------------------------------------------|
| ome Study Start Da   | ite:                                                                                                    |                                                                                                    |                                                            | To Home St                                                                                                    | tudy Start Date:                                                                                                    |                                                                      |
| in Error:            | • Exc                                                                                                    | clude 🔿 Includ                                                                                                    | е                                                          |                                                                                                    |                                                                                                    |                                                                      |
|                      |                                                                                                    |                                                                                                    |                                                            |                                                                                                    |                                                                                                    |                                                                      |
|                      |                                                                                                    |                                                                                                    |                                                            |                                                                                                    |                                                                                                    |                                                                      |
| Home Study Hist      | ory                                                                                                    |                                                                                                    |                                                            |                                                                                                    |                                                                                                    | 2                                                                    |
| Provider Type        | Home Study Type                                                                                            | Start Date                                                                                                    | Status                                                     | Recommendation                                                                                                    | Recommendation Date                                                                                                    | Agency                                                               |
| Foster Care          | Initial                                                                                                    | 07/27/2023                                                                                                    | In<br>progress                                             | Pending                                                                                                    | 09/08/2023                                                                                                    | Test County Children Services Board                                  |
|                      |                                                                                                    |                                                                                                    |                                                            |                                                                                                    |                                                                                                    |                                                                      |
| iitial Home Study    |                                                                                                    |                                                                                                    |                                                            |                                                                                                    |                                                                                                    |                                                                      |
|                      | udy Filter Criteria<br>ome Study Start Da<br>in Error:<br>Home Study Histo<br>Provider Type<br>Foster Care | tudy Filter Criteria<br>ome Study Start Date:<br>in Error: © Exc<br>Home Study History<br>Provider Type Home Study Type<br>Foster Care Initial | tudy Filter Criteria<br>ome Study Start Date:<br>in Error: | Hudy Filter Criteria   ome Study Start Date:   in Error:   Image: Study History   Provider Type   Home Study Type   Start Date   Foster Care   Initial   07/27/2023   In   progress | uudy Filter Criteria         ome Study Start Date:       Image: To Home Study         in Error:       Image: Exclude O Include         Home Study History         Provider Type       Home Study Type       Start Date       Status       Recommendation         Foster Care       Initial       07/27/2023       In pending progress       Pending         ittal Home Study       Image: Study       Image: Study       Image: Study       Image: Study | uudy Filter Criteria         ome Study Start Date:         in Error: |

- 5. If the home study has been started, click the **Edit** link in the appropriate row. OR
- 6. For a new home study, click the **Add Initial Home Study** button.

The Home Study Details screen appears.

7. Enter the required fields marked with a red asterisk.

Note: The Home Study Type, Assessor, Provider Type, and Start Date are required.

| , igono ji         |               |                |                    |   |
|--------------------|---------------|----------------|--------------------|---|
| Home Study Type: * | Initial 🗸     | Assessor: *    | Test, Assessor 👻   |   |
| Provider Type: *   | Foster Care 🗸 | Level of Care: | Family Foster Home | ~ |
| Start Date: *      | 07/27/2023    | Priority:      | ~                  |   |

8. Click the **Save** button.

The **Maintain Home Study Information** screen appears displaying a grid of **Home Study Topics** links.

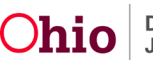

| gency:                        | Test County Children Services Board                  |                |                                                                                        |
|-------------------------------|------------------------------------------------------|----------------|----------------------------------------------------------------------------------------|
| Home Study Type:              | Initial                                              | Assessor:      |                                                                                        |
| Provider Type:                | Foster Care                                          | Level of Care: | Family Foster Home                                                                     |
| Start Date:                   | 07/27/2023                                           | Priority:      |                                                                                        |
| Home Study Topics             |                                                      |                |                                                                                        |
|                               | Торіс                                                |                | Status                                                                                 |
| Basic Provider Information (N | lame, Household Members, Address and Contact, Caregi | rer)           |                                                                                        |
| Verifications                 |                                                      |                | Not Completed                                                                          |
| Safety Audit                  |                                                      |                | Disposition Status Has Not Been Entered                                                |
| References                    |                                                      |                | No References Provided                                                                 |
| Adult Children References     |                                                      |                | No / Not Applicable                                                                    |
| Description of Home           |                                                      |                | Record Exists                                                                          |
| Description of Family         |                                                      |                | Record Exists                                                                          |
| Assessment Visits             |                                                      |                | No Visits Linked                                                                       |
| Training Completed            |                                                      |                | Training Requirements Not Completed                                                    |
| Acceptance Criteria Informati | on                                                   |                | Characteristics Information - Not Available / Usage Placement Criteria - Not Available |
| Recommendation                |                                                      |                | Pending                                                                                |
|                               |                                                      |                |                                                                                        |

## **Verifying the Verification Information**

**Important:** Other than the **Verification** and **Recommendation**, no other information is required for the **Closed** recommendation to be processed for approval.

1. On the Maintain Home Study Information screen, click the Verifications link.

| Maintain Home Study Infor  | mation                                                   |                |                                         |  |
|----------------------------|----------------------------------------------------------|----------------|-----------------------------------------|--|
| Agency:                    | Test County Children Services Board                      |                |                                         |  |
| Home Study Type:           | Initial                                                  | Assessor:      |                                         |  |
| Provider Type:             | Foster Care                                              | Level of Care: | Family Foster Home                      |  |
| Start Date:                | 07/27/2023                                               | Priority:      |                                         |  |
| Home Study Topics          |                                                          |                |                                         |  |
|                            | Торіс                                                    |                | Status                                  |  |
| Basic Provider Information | Name, Household Members, Address and Contact, Caregiver) |                |                                         |  |
| Verifications              |                                                          |                | Not Completed                           |  |
| Safety Audit               |                                                          |                | Disposition Status Has Not Been Entered |  |

The Maintain Verification Tasks screen appears.

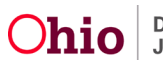

| Maintai             | aintain Verification Tasks                         |          |            |                                                                      |  |  |
|---------------------|----------------------------------------------------|----------|------------|----------------------------------------------------------------------|--|--|
|                     | Verification Task                                  | Status   | Date       | Narrative                                                            |  |  |
| <u>view</u><br>edit | Applicant Attended Information/Orientation Meeting | Verified | 03/01/2023 | attended the informational meeting on 3/1/2023.                      |  |  |
| <u>view</u><br>edit | Initial Assessor Contact                           | Verified | 07/27/2023 | Assessor reached out to to initiate home study process on 7/27/2023. |  |  |
| <u>view</u><br>edit | Application Received by Agency                     | Verified | 07/27/2023 |                                                                      |  |  |

- 2. Verify that a **Status** and **Date** are displayed for the **Application Received by Agency** task.
- 3. If the **Status** and **Date** are not displayed, click the **Edit** link next to the **Date Application Received by Agency** task.

The Verification Details screen appears.

4. In the Status drop-down list, select Verified.

| Distance in the second second s |                        |       |            |
|----------------------------------------------------------------------------------------------------|------------------------|-------|------------|
| status: ~                                                                                                    | Verified 🗸             | Date: | 07/27/2023 |
| Narrative:                                                                                                    |                        |       |            |
|                                                                                                    |                        |       |            |
|                                                                                                    | Spell Check Clear 2000 |       |            |

5. Click the **Save** button.

The **Maintain Verification Tasks Information** screen appears displaying the information.

| Maintai             | aintain Verification Tasks                         |          |            |                                                                      |  |  |
|---------------------|----------------------------------------------------|----------|------------|----------------------------------------------------------------------|--|--|
|                     | Verification Task                                  | Status   | Date       | Narrative                                                            |  |  |
| <u>view</u><br>edit | Applicant Attended Information/Orientation Meeting | Verified | 03/01/2023 | attended the informational meeting on 3/1/2023.                      |  |  |
| <u>view</u><br>edit | Initial Assessor Contact                           | Verified | 07/27/2023 | Assessor reached out to to initiate home study process on 7/27/2023. |  |  |
| <u>view</u><br>edit | Application Received by Agency                     | Verified | 07/27/2023 |                                                                      |  |  |

6. Click the **Close** button at the bottom of the screen.

The Maintain Home Study Information screen appears.

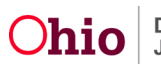

## **Entering Recommendation Information**

1. On the **Maintain Home Study Information** screen, click the **Recommendation** link.

| Maintain Home Study Infor   | mation                                       |                      |                                                                                        |
|-----------------------------|----------------------------------------------|----------------------|----------------------------------------------------------------------------------------|
| Agency:                     | Test County Children Services Boa            | ard                  |                                                                                        |
| Home Study Type:            | Initial                                      | Assessor:            |                                                                                        |
| Provider Type:              | Foster Care                                  | Level of Care:       | Family Foster Home                                                                     |
| Start Date:                 | 07/27/2023                                   | Priority:            |                                                                                        |
| Home Study Topics           |                                              |                      |                                                                                        |
|                             | Торіс                                        |                      | Status                                                                                 |
| Basic Provider Information  | Name, Household Members, Address and Contact | , <u>Caregiver</u> ) |                                                                                        |
| Verifications               |                                              |                      | Not Completed                                                                          |
| Safety Audit                |                                              |                      | Disposition Status Has Not Been Entered                                                |
| References                  |                                              |                      | No References Provided                                                                 |
| Adult Children References   |                                              |                      | No / Not Applicable                                                                    |
| Description of Home         |                                              |                      | Record Exists                                                                          |
| Description of Family       |                                              |                      | Record Exists                                                                          |
| Assessment Visits           |                                              |                      | No Visits Linked                                                                       |
| Training Completed          |                                              |                      | Training Requirements Not Completed                                                    |
| Acceptance Criteria Informa | ation                                        |                      | Characteristics Information - Not Available / Usage Placement Criteria - Not Available |
| Recommendation              |                                              |                      | Pending                                                                                |
|                             |                                              |                      |                                                                                        |
| Malidada far Anara          |                                              |                      |                                                                                        |
| validate for Approval       |                                              |                      |                                                                                        |

The **Recommendation Details** screen appears.

| ecommendation Information        |                    |                         |            |                                          |
|----------------------------------|--------------------|-------------------------|------------|------------------------------------------|
| Recommendation: *                | Close 🗸            | Recommendation Date:    | 09/08/2023 | Service Limits:                          |
| Certifying Entity:               | ~                  |                         |            | [Link Rule Violations]                   |
| Reason(s) Recommendation Clos    | ed or Denied       |                         |            |                                          |
| Primary Reason:                  |                    | <b>v</b> )              |            |                                          |
| Select All Secondary Reasons the | at Apply:          |                         |            |                                          |
| DAge                             |                    | Criminal History        |            | Falsification of Application Information |
| Financial Management             |                    | Living Conditions       |            | Marital Status Change                    |
| Medical Condition                |                    | Rehab Standards Not Met |            | Required Documentation Not Completed     |
| Overification Disqualification   |                    | Ovoluntary Withdrawal   |            |                                          |
| If Primary or Secondary Reason i | is Other, Explain: |                         |            |                                          |
|                                  |                    |                         |            |                                          |
|                                  |                    |                         |            |                                          |
| Spell Check Clear 1000           |                    |                         |            |                                          |
| open oncer ofear 1000            |                    |                         |            |                                          |
|                                  |                    |                         |            |                                          |
|                                  |                    |                         |            |                                          |

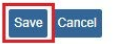

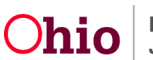

- 2. In the **Recommendation** field (near the middle of the screen), select **Close** from the drop-down list.
- 3. In the **Primary Reason** field, select the appropriate reason from the drop-down list.
- 4. If applicable, click the appropriate checkbox(es) in the **Select All Secondary Reasons that Apply** field.
- 5. Click the **Save** button.

The **Maintain Home Study Information** screen appears showing the **Recommendation** as **Closed**.

| Home Study Topics                                                                    |                                                                                        |  |  |  |  |  |
|--------------------------------------------------------------------------------------|----------------------------------------------------------------------------------------|--|--|--|--|--|
| Торіс                                                                                | Status                                                                                 |  |  |  |  |  |
| Basic Provider Information (Name, Household Members, Address and Contact, Caregiver) |                                                                                        |  |  |  |  |  |
| Verifications                                                                        | Not Completed                                                                          |  |  |  |  |  |
| Safety Audit                                                                         | Disposition Status Has Not Been Entered                                                |  |  |  |  |  |
| References                                                                           | No References Provided                                                                 |  |  |  |  |  |
| Adult Children References                                                            | No / Not Applicable                                                                    |  |  |  |  |  |
| Description of Home                                                                  | Record Exists                                                                          |  |  |  |  |  |
| Description of Family                                                                | Record Exists                                                                          |  |  |  |  |  |
| Assessment Visits                                                                    | No Visits Linked                                                                       |  |  |  |  |  |
| Training Completed                                                                   | Training Requirements Not Completed                                                    |  |  |  |  |  |
| Acceptance Criteria Information                                                      | Characteristics Information - Not Available / Usage Placement Criteria - Not Available |  |  |  |  |  |
| Recommendation                                                                       | Close                                                                                  |  |  |  |  |  |

## **Routing the Home Study for Approval**

- 1. Route the home study for approval according to your agency's processes.
- 2. Request that your supervisor **Final Approve** the Closed home study.
- 3. When complete, navigate to the **Provider Overview** screen for the appropriate provider using the steps previously discussed.

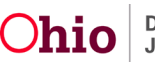

4. Click the Approval/Certification link in the Navigation menu.

| KPIP History                | Maintain Approval/Certificatio | n Recommendations |        |                     |                |                 |
|-----------------------------|--------------------------------|-------------------|--------|---------------------|----------------|-----------------|
| KCCP Pre-Screening Tool     |                                |                   |        |                     |                |                 |
| Forms/Notices               | Provider Type                  | Transaction Type  | Status | Recommending Agency | Effective Date | Expiration Date |
| Skills                      |                                |                   |        |                     |                |                 |
| Training                    | Add Recommendation             |                   |        |                     |                |                 |
| Acceptance Criteria         |                                |                   |        |                     |                |                 |
| Description of Home         |                                |                   |        |                     |                |                 |
| Description of Family       |                                |                   |        |                     |                |                 |
| Foster to Adopt (1692) Home |                                |                   |        |                     |                |                 |
| Study                       |                                |                   |        |                     |                |                 |
| Home Study                  |                                |                   |        |                     |                |                 |
| Approval/Certification      |                                |                   |        |                     |                |                 |

The Maintain Approval/Certification Recommendations screen appears.

| KPIP History                | Maintain Approval/Certification Recommendations |                      |          |                     |                |                 |  |
|-----------------------------|-------------------------------------------------|----------------------|----------|---------------------|----------------|-----------------|--|
| KCCP Pre-Screening Tool     |                                                 |                      |          |                     |                |                 |  |
| Forms/Notices               | Provider 1                                      | Type Transaction Typ | e Status | Recommending Agency | Effective Date | Expiration Date |  |
| Skills                      |                                                 |                      |          |                     |                |                 |  |
| Training                    | Add Recommenda                                  | ation                |          |                     |                |                 |  |
| Acceptance Criteria         |                                                 |                      |          |                     |                |                 |  |
| Description of Home         |                                                 |                      |          |                     |                |                 |  |
| Description of Family       |                                                 |                      |          |                     |                |                 |  |
| Foster to Adopt (1692) Home |                                                 |                      |          |                     |                |                 |  |
| <u>Study</u>                |                                                 |                      |          |                     |                |                 |  |
| Home Study                  |                                                 |                      |          |                     |                |                 |  |
| Approval/Certification      |                                                 |                      |          |                     |                |                 |  |

5. Click the **Add Recommendation** button.

The Maintain Transactions screen appears.

6. To create a request for closure, complete the required fields.

**Important:** Required fields display a red asterisk (\*) next to them.

| Transactions                       |                                     | Administrative Rules                               | Decision   |  |
|------------------------------------|-------------------------------------|----------------------------------------------------|------------|--|
| Maintain Transactions              |                                     |                                                    |            |  |
| Agency:<br>Application Date:       | Test County Children Services Board | Agency Contact Person: *<br>Recommendation Date: * |            |  |
| Provider Type: *<br>Transaction: * | <b>`</b>                            | Level of Care:<br>Certifying Entity:               |            |  |
| Change Transaction Inform          | nation                              |                                                    |            |  |
| Name Change                        | Level of Care Ch                    | nge Marital Status Change                          | Relocation |  |

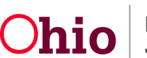

7. In the **Closed Reason** field, select the appropriate choice from the drop-down list.

Note: If you select Other as the Closed Reason, enter comments in the If Other, Explain field.

| Change Transaction Information |                      |                       |            |  |
|--------------------------------|----------------------|-----------------------|------------|--|
| Name Change                    | Level of Care Change | Marital Status Change | Relocation |  |
|                                |                      |                       |            |  |
| Close Transaction Information  |                      |                       |            |  |
| Closed Reason:                 | ( v)                 |                       |            |  |
| If Other, Explain:             |                      |                       |            |  |
|                                |                      |                       |            |  |
|                                |                      |                       |            |  |

#### 8. Click the **Process Approval** button.

| Transfer Transaction Information  |            |
|-----------------------------------|------------|
| Receiving Agency:                 | ( <b>v</b> |
| Receiving Agency Contact Person:  |            |
| Agency Worker Assignment          |            |
| Level of Care:                    |            |
| Certifying Entity:                |            |
| Comments:  Spell Check Clear 2000 |            |
| Process Approval                  |            |

9. If the closure request is for **Foster Care**, route it to Rita Jackson.

## **Deactivating a Service and/or an Other Service**

When the closure request is Final Approved, complete the following steps.

1. Navigate to the **Provider Overview** screen for the appropriate provider using the steps previously discussed.

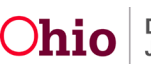

| Provider Overview           |                                                                      |                    |
|-----------------------------|----------------------------------------------------------------------|--------------------|
| Activity Log                | PROVIDER NAME / ID:                                                  | CATEGORY / STATUS: |
| Inquiries                   | Test, Provider / 123456                                              | Home / Active      |
| KPIP History                |                                                                      |                    |
|                             | PRIMARY ADDRESS:                                                     | PRIMARY CONTACT:   |
| KCCP Pre-Screening Tool     | 123 Test Rd 🔷                                                        | Cell:              |
| Forms/Notices               | Test, Oh 12345                                                       |                    |
| Skills                      |                                                                      |                    |
| Training                    | Provider Actions                                                     |                    |
| Acceptance Criteria         | Provider Information     inked 1692 Providers   Associated Providers |                    |
| Description of Home         |                                                                      |                    |
| Description of Family       |                                                                      |                    |
| Foster to Adopt (1692) Home |                                                                      |                    |
| Study                       |                                                                      |                    |
| Home Study                  |                                                                      |                    |
| Approval/Certification      |                                                                      |                    |
| Kinship Assessment          |                                                                      |                    |
| Large Family Assessment     | Approval/Certification Spans                                         |                    |
| Contracts                   | ••                                                                   |                    |
| Service Credentials         | No Current Provider Certification Available                          |                    |

2. Click the Service Credentials link in the Navigation menu.

The **ODJFS Approved Services Filter Criteria** screen (**ODJFS Approved Services** tab) appears.

| ODJES /                                                   | Approved Services   |                     | Other Services                              |                   |                   | Shared Home Agreements |
|-----------------------------------------------------------|---------------------|---------------------|---------------------------------------------|-------------------|-------------------|------------------------|
| DDJFS Approved Servi                                      | ces Filter Criteria |                     |                                             |                   |                   |                        |
| Agency Type:<br>Service Category:<br>Service Description: |                     | <b>v</b> )          | Agency:<br>Service Type:<br>Service Status: | Active            | •                 |                        |
| Sort By:<br>Filter                                        | Service Ca          | itegory (Ascending) |                                             |                   |                   |                        |
| DJFS Approved Servi                                       | ces                 |                     |                                             |                   |                   |                        |
| Result(s) 1 to 5 of 9 / Page 1                            | 012                 |                     |                                             |                   |                   |                        |
| Result(s) 1 to 5 of 9 / Page 1                            | Service<br>Category | Service Type        | Service Description                         | Service<br>Status | Effective<br>Date | Agency                 |

3. In the **ODJFS Approved Services** section, if any **Active** services appear, click the **Deactivate** link next to the appropriate service.

The ODJFS Approved Services Activation/Deactivation Details screen appears.

4. The **Effective Date** field automatically populates the current date as the deactivation date. If needed, enter the appropriate deactivation date.

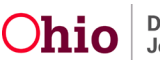

| ODJFS Approved Services | Activation/Deactivation Details     |                    |           |
|-------------------------|-------------------------------------|--------------------|-----------|
| Agency:                 | Test County Children Services Board | Service Category : | Placement |
| Service Type:           | Emergency Foster Care               | Service Status:    | active    |
| Service Description:    | Emergency Foster Care               |                    |           |
| Effective Date: *       | 10/17/2023                          |                    |           |
| Comments:               |                                     |                    |           |
| 0                       | Spell Check Clear 256               |                    |           |
| Save Cancel             |                                     |                    |           |

5. Click the **Save** button.

The **ODJFS Approved Services Filter Criteria** screen appears. The deactivated row no longer appears in the grid.

- 6. Repeat Steps 3-5 as needed to Deactivate each Active service.
- 7. When all Active services have been deactivated, click the Other Services tab.

The Other Services Filter Criteria screen (Other Services tab) appears.

| ODJES AF                                                  | proved Services |                   | Other                                                                       | Services      |         | Shared Home Agreements |        |  |
|-----------------------------------------------------------|-----------------|-------------------|-----------------------------------------------------------------------------|---------------|---------|------------------------|--------|--|
| Other Services Filter Cri                                 | teria           |                   |                                                                             |               |         |                        |        |  |
| Agency Type:<br>Service Category:<br>Service Description: |                 | •                 | Agency: <ul> <li>Agency:</li> <li>Service Ty</li> <li>Service St</li> </ul> | rpe:<br>atus: | ▼       | ~                      |        |  |
| ort By:                                                   | Service Cate    | agory (Ascending) | 1                                                                           |               |         |                        |        |  |
| ther Services                                             | Service         | Service Type      | Service                                                                     | Service       | Service | Effective              | Agency |  |
|                                                           | Category        |                   | Description                                                                 | Capacity      | Status  | Date                   |        |  |

8. If any **Active** services appear, click the **Deactivate** link next to the appropriate service.

The Other Services Activation/Deactivation Details screen appears.

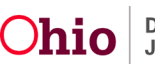

9. The **Effective Date** field automatically populates the current date as the deactivation date. If needed, enter the appropriate deactivation date.

| Other Services Activation/Dea | activation Details                  |                   |                 |  |
|-------------------------------|-------------------------------------|-------------------|-----------------|--|
| Agency:                       | Test County Children Services Board | Service Category: | Case Management |  |
| Service Type:                 | Arranging for Services              | Service Status:   | inactive        |  |
| Service Description:          | Arranging for Services              | Service Capacity: |                 |  |
| Effective Date: *             | 10/17/2023                          |                   |                 |  |
| Comments:                     |                                     |                   |                 |  |
|                               |                                     |                   |                 |  |
|                               | Spell Check Clear 256               |                   |                 |  |

Save Cancel

10. Click the **Save** button.

The **Other Services Filter Criteria** screen appears. The deactivated row no longer appears in the grid.

11. Repeat Steps 8-10 to Deactivate each Active Other Service.

## **Adding Status Information**

- 1. Navigate to the appropriate **Provider Overview** screen using the steps previously discussed.
- 2. Click the **Provider Information** link.

| Provider Overview     Activity Log     Inquiries         | PROVIDER NAME / ID:<br>Test, Provider / 123456    |                                     | CATEGORY / STATUS:<br>Home / Active |  |
|----------------------------------------------------------|---------------------------------------------------|-------------------------------------|-------------------------------------|--|
| KPIP History<br>KCCP Pre-Screening Tool<br>Forms/Notices | PRIMARY ADDRESS:<br>123 Test Rd<br>Test, Oh 12345 | \$                                  | PRIMARY CONTACT:<br>Home:           |  |
| <u>Skills</u><br><u>Training</u>                         | Provider Actions                                  |                                     |                                     |  |
| Acceptance Criteria<br>Description of Home               | Provider Information Linked 16                    | 92 Providers   Associated Providers |                                     |  |

The **Provider Name Information** screen (**Basic** tab) appears displaying the **Provider Status Information** section.

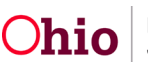

3. In the **Provider Status** field, select **Closed** from the drop-down list.

| Provider Status Information |           |                 |            |        |            |                       |                     |  |
|-----------------------------|-----------|-----------------|------------|--------|------------|-----------------------|---------------------|--|
|                             |           |                 |            |        |            |                       | View Status History |  |
|                             |           | Provider Status |            | Reason |            | Status Effective Date |                     |  |
| <u>view</u><br>edit         | Active    |                 |            |        | 02/13/1997 |                       |                     |  |
| Provide                     | r Status: | Closed V        | Add Status |        |            |                       |                     |  |

4. Click the Add Status button.

The **Provider Status Information** screen appears.

5. In the **Effective Date** field, enter the appropriate date.

| Provider Status Information  |  |
|------------------------------|--|
| Provider Status: * Closed v  |  |
| Effective Date: * 10/17/2023 |  |
| Comments:                    |  |
|                              |  |
| Spell Check Clear 1000       |  |
| OK Cancel                    |  |

6. Click the **OK** button.

The **Provider Name Information** screen (**Basic** tab) appears.

7. Click the **Save** button at the bottom of the screen.

#### The **Provider Overview** screen appears.

8. Have your supervisor end-date all assignments to this Provider record according to your agency's processes.

If you need additional information or assistance, please contact the OFC Automated Systems Help Desk at <u>sacwis\_help\_desk@childrenandyouth.ohio.gov</u>.

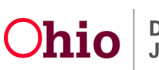